問題 IE6.0 瀏覽器上的設定: (必須請您手動更新設定!!)

一、「工具」→「網際網路選項」→「一般」→「刪除 Cookie」→要刪除 Temporary Internet Files 資料夾裏面的所有 cookie 嗎?→按【確定】

二、「工具」→「網際網路選項」→「一般」→「刪除檔案」→「刪除所有離線內容」→ ☑ 打勾 →按【確定】

三、「工具」→「網際網路選項」→「一般」→「設定」→點選●「每次查閱畫面時」→按 【確定】

四、「工具」→「網際網路選項」→「一般」→「設定」→ 點選●「每次査閱畫面時」→ 「使用的磁碟總空間」改為 1000MB →【確定】。

五、「工具」→「網際網路選項」→「一般」→「清除記錄」→確定要 Windows 刪除 Web 網站的造訪記錄嗎? →按【是】

六、「工具」→「網際網路選項」→「安全性」→點<u>「信任的網站」</u>→點「網站」進入→「此 區域內的所有網站需要伺服器驗證(https)」→將【✓】拿掉→將此 WEB 網站加到該區域底下 空白→請分別加入『http://\*.odxc.com.tw』點「新增」、『http://210.241.98.\*』點「新增」、 『http://210.241.49.\*』點「新增」、『http://\*.gov.tw』點「新增」、『http://210.241.49.\*』點「新增」、

七、「工具」→「網際網路選項」→「安全性」→<u>「信任的網站」</u>→「自訂層級」→ <sup>\*</sup>低安 全性″(預設層級)→「重設」→「要變更此區域的安全設定?」→『是』。

『ActiveX 控制項與插件』裡的五個選項<u>(\*備註一)</u>全點選爲●【啓用】,「雜項」→『存 取各網站的資料來源』→點選●【啓用】→按【確定】

<u>(\*備註一)</u>若為 SP2 版本在『ActiveX 控制項與插件』裡是七個選項全點選為●【啓用】

八、「工具」→「網際網路選項」→「連線」→「區域網路設定」→請將 Proxy 伺服器設定 及所有☑設定拿掉。

九、「工具」→「網際網路選項」→「進階」→「使用 SSL 2.0」及「使用 SSL 3.0」請將此 二項【✓】勾選→「每次出現指令碼錯誤時皆顯示通知」,請將此項【✓】勾選→「停用指 令碼偵錯」,請將【✓】拿掉→「確定」。

※若是 IE6.0 版本 SP2 請多加二個設定:

回答

- 「工具」→「網際網路選項」→「進階」→「安全性」→允許主動式內容在我電腦上的 檔案中執行,請將【✓】勾選→「確定」。
- 「工具」→「網際網路選項」→「隠私權」→「快顯封鎖程式」→「封鎖快顯」請將【✓】
  拿掉→「確定」。

◎完成以上設定後,請將電腦重新開機。